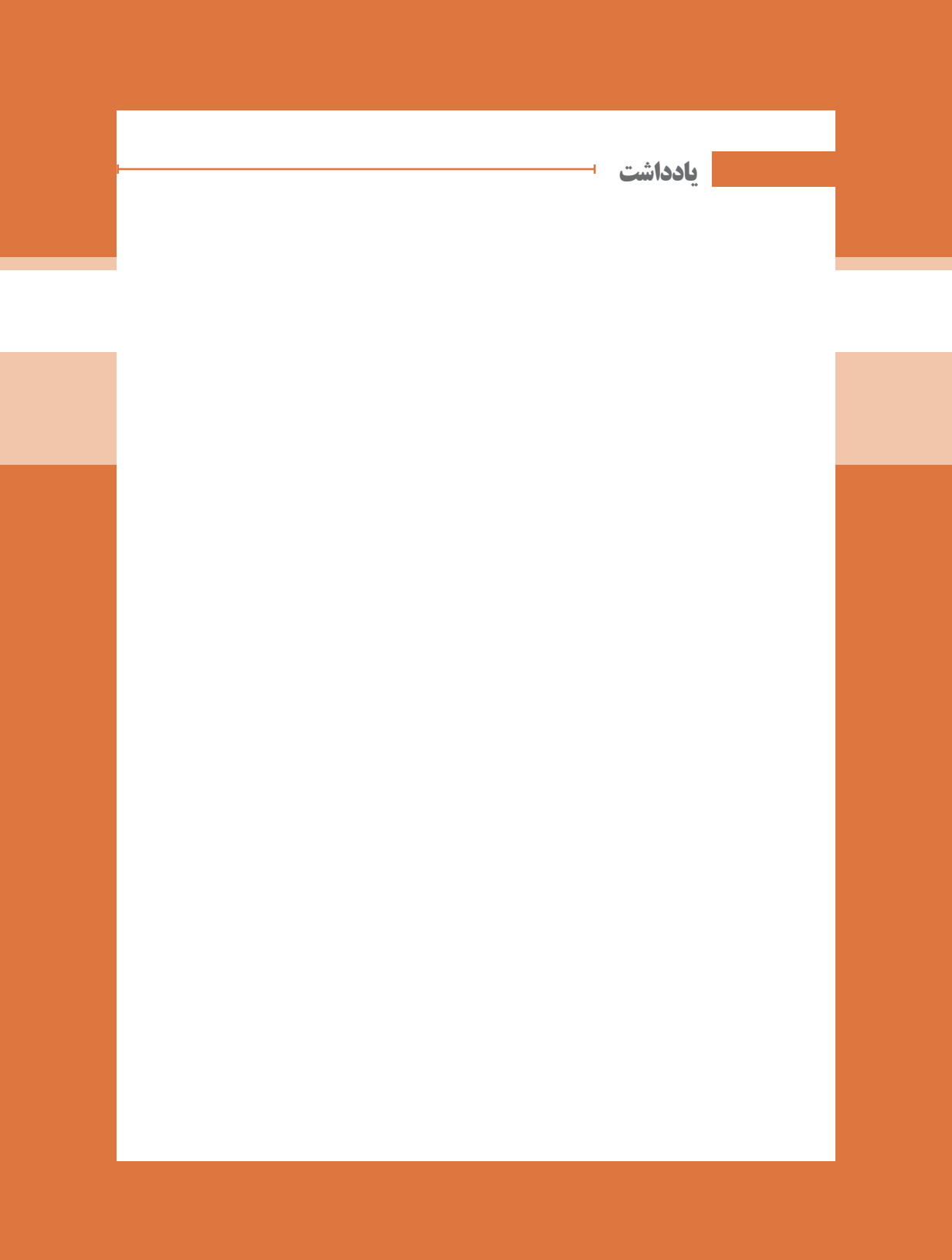

پودمان 4

تنظيمات امنيت شبكه

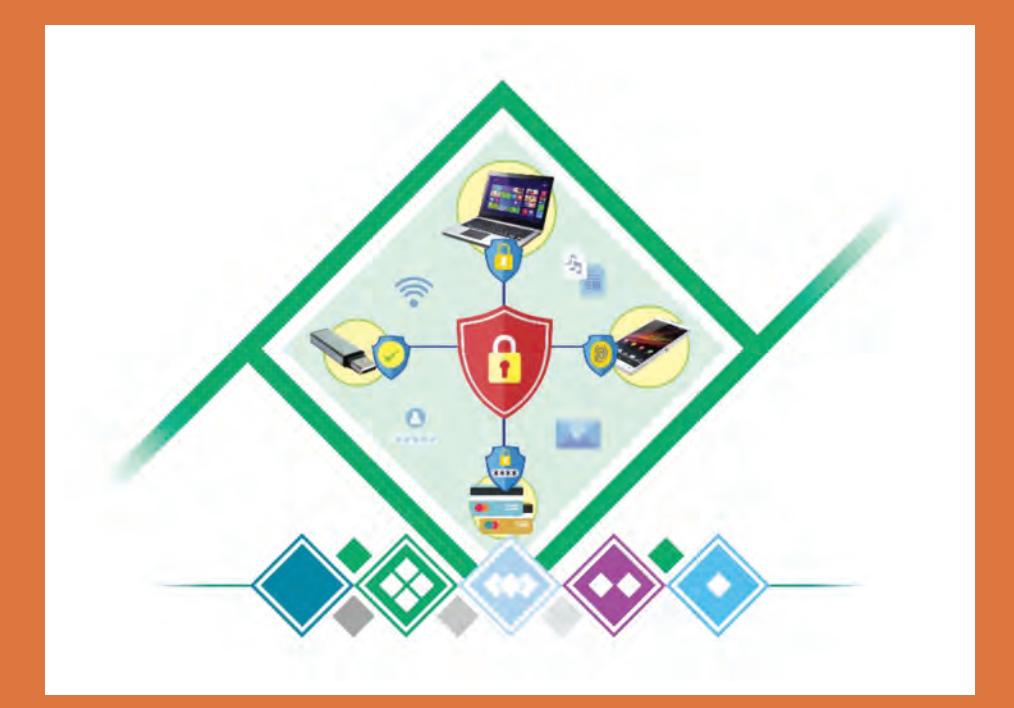

# واحد یادگیری ۴ شایستگی تنظیمات امنیت شبکه

# مقدمات تدريس

### الف) مفاهیم کلیدی

|            | کلیدی        | مفاهيم    |         |
|------------|--------------|-----------|---------|
| احراز هويت | حملات سايبرى | آسيبپذيري | فايروال |
| پویش       | مهاجم        | محرمانگی  | هكر     |

- ب) تجهيزات لازم ⊦
  - سختافزارهای لازم
- Mikrotik Router
- Wireless Modem

# نرمافزارهای لازم

- Net Tools
- Ping Tester
  - Acunetix
    - Loic
  - WinBox

ج) بودجهبندی ا

| ۲۸   | کارگاه ۱۱ و ۱۲                                       | 171-171         | استفاده از فایروال سختافزاری                                       | تشخیص صحیح اولویت رول ها و خلاصهسازی آنها، گزارش گیری از عملکرد فایروال و تحلیل<br>گزارش، گزارش گیری از رخدادها و تغییرات میکروتیک، فیلترینگ تارنما و اپلیکیشن و حملات<br>شبکه، مسدودسازی دسترسی کاربران به تارنمای خاص، مسدودسازی پویش درگاه میکروتیک |
|------|------------------------------------------------------|-----------------|--------------------------------------------------------------------|----------------------------------------------------------------------------------------------------|
| ۲V   | کارگاه ۹ و ۱۰                                        | 140-144         | استفاده از فايروال سختافزارى                                       | نوشتن رول های مسدودسازی دسترسی به میکروتیک و سرویس های غیرضروری، شناسایی<br>کاربرانی که به میکروتیک دسترسی دارند، ایجاد رول های فیلترینگ ترافیک و فیلترینگ درگاه                                                                                       |
| 52   | فایروال<br>سختافزاری،<br>کارگاه ۷ و ۸                | ۱۷۰_۱۷۴         | استفاده از فایروال سختافزاری                                       | تنظیمات فایروال میکروتیک، مسدودسازی سرویس های غیرضروری روی فایروال، مسدودسازی<br>دستر سی با ابزار های مناسب در میکروتیک                                                                                                    |
| 70   | فایروال، کارگاہ<br>۵ و ۶                             | 121-131         | آشنایی با کاربرد فایروال و استفاده از فایروال<br>نرمافراری         | توانایی فعالسازی فایروال نرمافزاری، شناخت رولهای ثبت شده در فایروال و ایجاد رولها<br>براساس نیاز، مسدودسازی یک سرویس برای کاربر یا گروه خاص، مسدودسازی درگاه با فایروال،<br>فعال کردن گزارش گیری از رخدادهای فایروال، تنظیم و بررسی اطلاعات گزارش گیری |
| 24   | ایجاد و حفظ<br>دسترسی، کارگاه ۴                      | 101-180         | توانايي شبيه سازى حملات                                            | شناخت حمله مناسب هر آسیب پذیری، شناخت انواع حملات اختلال سرویس، شبیهسازی<br>حمله اختلال سرویس توزیع شده با ابزار مناسب                                                                                                    |
| 24   | پویش، کارگاه<br>۲ و ۳                                | 100-104         | پویش برای تست آسیب پذیری های زیرساخت<br>و نرمافزار ها              | به کارگیری انواع پویش برای پیدا کردن آسیب پذیریها، پویش درگاهها، آسیب پذیریها<br>و آدرسهای سیستم هدف با ابزار مناسب، کشف آسیب پذیریهای شبکه و تهیه گزارش                                                                                               |
| 77   | امنیت شبکه،<br>مهاجم، تست<br>آسیب پذیری،<br>کارگاه ۱ | 149-104         | آشنایی با مفهوم امنیت و آسیب پذیریها،<br>جمعآوری اطلاعات از تارنما | کاوش یک شبکه با استفاده از نرمافزار، جمعآوری اطلاعات تارنمای هدف و آدرس آن.<br>استفاده از انواع دستورات خط فرمان برای جمعآوری اطلاعات تارنمای هدف، تعیین نقاط<br>آسیب پذیر شبکه                                                                        |
| جلسه | کارگاه (موضوع)                                       | شمار ہ<br>صفحات | اهداف توانمندسازي                                                  | فعالیت های تکمیلی                                                                                                    |

171

| °<br>V                                                                                  | 70                                                                                                    | -t<br>0                                                                                                    | -t<br>o                                                                                                    | مدت<br>(دقيقه) |                                          |                          |                                 |
|-----------------------------------------------------------------------------------------|----------------------------------------------------------------------------------------------------|----------------------------------------------------------------------------------------------------|----------------------------------------------------------------------------------------------------|----------------|------------------------------------------|--------------------------|---------------------------------|
| هنر جویان بهصورت گروهی اقدام به انجام فعالیت کارگاه ۱<br>می کنند.                       | می توان مفاهیم را از طریق یک مسابقه مطرح کرد تا<br>مشارکت در پاسخگویی و تعامل با هنرآموز در فرایند<br>تدریس بهتر صورت گیرد.                                      | هنرجو در مورد انواع مهاجمهای شبکههای رایانهای تعقیق<br>کند. تفاوت هک اخلاقی و سایر انواع هک را تشخیص دهد.<br>مهاجمهای کلاه رنگی و اهداف آنها را فرایگیرد.                                                                                                    | مشارکت در فرایند تشخیص ریسکها و تهدیدهای<br>امنیتی (سرقتهای اینترنتی مانند برداشت از حساب و<br>از دست دادن گذرواژه، و) و تشخیص مصادیق امنیتی<br>براساس هرم امنیتی که قبلا آموخته است.                                | کار هنرجو      | ت آسیب پذیری های شبکه و عواقب آن         | ت الکترونیک و امنیت شبکه |                                 |
| هنر آموز توضیح کامل در خصوص فعالیت کارگاهی<br>۱ به هنر جو بدهد.                         | مفاهیم کلیدی مطرحشده در این واحد<br>یادگیری را برای هنرجو تشریح کند اصطلاحات<br>آسیب پذیری، تهدید، مهاجم و را بیان کند.<br>تست آسیب پذیری بهصورت عملی انجام شود. | هنرجویان را به دو/ چند دسته تقسیم کند و از<br>آنها بخواهد تا با جستوجو در اینترنت فهرستی از<br>اخبار جدید جرایم رایانهای و مواردی از هک های<br>معروف که خسارت زیادی را بدنبال داشته تهیه<br>کنند. هک اخلاقی را بیان و اهداف هکر اخلاقی و<br>سایر انواع هکر را بیان کند. | معطوف کردن توجه هنرجویان به ریسک ها و<br>تهدیدهایی که در سیستمهای روزمره مانند<br>شبکه های اجتماعی، درگاههای پرداخت الکتریکی<br>د) آشنایی با اصطلاحات امنیتی حوزه امنیت<br>شبکه (دارایی، تهدید، حمله، آسییب پذیری و) | کار هنر آموز   | هوم امنيت ( شبكه، سازمان، اطلاعات)، شناخ | درس: تجار                | طرح درس روزانه (هفتگی) پیشنهادی |
| هنرجو اولین مرحله تست نفوذ را بشناسد<br>و توانایی جمع آوری اطلاعات اولیه را<br>کسب کند. | توضیح کامل مفاهیم کلیدی (دائشی)<br>و ایجاد علاقه و انگیزه در هنرجویان<br>(بینشی)                                                                                 | کاربرد مفاهیم تهدید، مهاجم و آسیب پذیری<br>و انجام تست آسیب پذیری                                                                                                    | سنجش میزان <sup>آ</sup> گاهی هنرجویان از مفاهیم<br>امنیت شبکه                                                                                                    | اهداف یادگیری  | پیام جلسه (هدف کلی): آشنایی با مف        | پایه: دوازدهم            |                                 |
| انجام فعالیت کارگاهی<br>شماره ۱<br>(تمرین هنرجویان)                                     | ارائه مفاهيم كليدى<br>(توضيح هنر آموز)                                                                                                    | ايجاد الگيزه                                                                                                    | ارزشیایی رفتار ورودی                                                                                                    | فعاليت         |                                          |                          |                                 |

|   | C.                                      |
|---|-----------------------------------------|
| ŝ | ر شرح داده شود.                         |
| ŝ | اقدام به انجام<br>درگاههای شبکه<br>کند. |
| ŝ | ه هنرجویان                              |
| ŝ | . ۳ کارگاه ۳                            |
| ŝ | ه<br>م به هنرجویان                      |
| ŝ | گروه و تحویل در                         |
|   |                                         |

پودمان ۴: تنظیمات امنیت شبکه

د) ورود به بحث

امروزه تهدیدهای سایبری همه جا وجود دارند، و خیلی بیشتر، پیچیدهتر و ماهرانهتر شدهاند. بنابراین لازم است هر شرکت یا سازمانی ضریب امنیتی سیستم خود را افزایش دهد. شناخت انواع حملات و راههای جلوگیری از آنها موضوع مهمی است.

در این پودمان با معرفی هک قانونی و نقش هکر قانونی کار را شروع می کنیم. انواع تهدیدهایی که شبکه با آنها مواجه است را بررسی می کنیم و چهار مرحله هک قانونی را از شناسایی تا پوشاندن رد پا معرفی می کنیم. همچنین تکنیکها و ابزارهای تست نفوذ را بررسی می کنیم و با انواع فایروال و روشهای فیلترینگ آشنا می شویم.

#### ایجاد انگیزه در هنرجویان

امروزه در کنار استفاده از رایانش ابری، مجازیسازی، شبکه اجتماعی و سایر تکنولوژیهای جدید، تهدیدهای سایبری نیز تهاجمیتر، پیچیدهتر و ماهرانهتر شدهاند. حمله کننده ها ممکن است یک کارمند عصبانی، گروه های مجرمانه و یا دولتها باشند. حملات از نوع جرایم سایبری، هک و جاسوسی افراد حقیقی یا سازمان ها را قربانی می کنند و اطلاعات گوناگونی از جمله اطلاعات بانکها، اطلاعات علمي، گذرواژه ها و يا اطلاعات يک کشور را مورد حمله و دسترسي قرار میدهند. نحوه حملات، همچنین مکانیزمهای مقابله با آنها در طول زمان تغییر کرده است. بنابراین شرکتها با چالشهای مختلفی برای محافظت از زیرساختهایشان مواجه هستند. می توانید مثال هایی از تاریخچه انواع هک را بیان کنید: اولین هک در سال ۱۹۷۱ رخ داد. زمانی که جان دریپر با نام مستعار کاپیتان کرانچ، دستگاه Blue Box را برای هک تلفن ساخت تا به تماسهای تلفنی دسترسی پیدا کند. در سال ۱۹۸۸ رابرت موریس دانشجوی فارغالتحصیل دانشگاه Cornell یک Worm روی ARPANET اجرا کرد. موریس ۵۰۰۰ رایانه دولتی را از کار انداخت و از دانشگاه اخراج شد. او سه سال به صورت مشروط آزاد بود و ۵۰ ه ۱۰ دلار جريمه شد. بهتدریج که جرایم رایانهای شدت گرفت و با هدف تأمین امنیت شبکهها،

کلاهبرداری های مالی، هک کردن و سوءاستفاده های رایانه ای به عنوان یک جرم شناخته شد. پودمان ۴: تنظیمات امنیت شبکه

| تخصص امنيت              | مهارتهای م        |
|-------------------------|-------------------|
| Network Monitoring      | Security Analysis |
| Security Administration | Risk Managment    |
| Intrusion Detection     | Risk Analysis     |

تدريس

امنیتشبکه ۲

### هرم امنيت اطلاعات

امنیت شبکه و اطلاعات بر سه پایه حفظ یکپارچگی (Integrity)، در دسترس بودن (Availability) و محرمانگی (Confidentiality) استوار است. با قرارگیری این سه عنصر در کنار هم، امنیت حاصل می شود. اگر یکی از این عناصر نقض شود، امنیت سازمان یا شبکه، مختل می شود. شکل صفحهٔ بعد هرم امنیت اطلاعات را نشان می دهد. اصطلاحاً این سه عامل CIA نامیده می شوند.

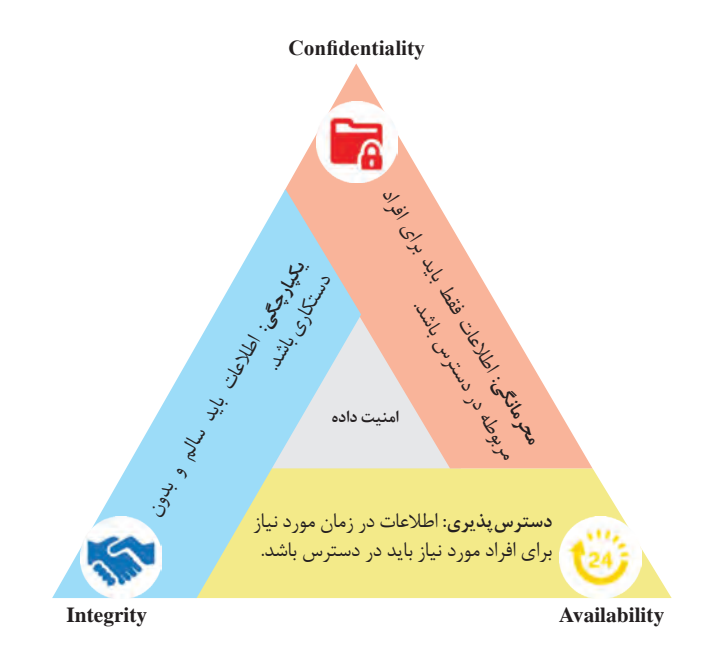

| مصداق                                                                                                    | عنوان         |
|----------------------------------------------------------------------------------------------------|---------------|
| هیچ فرد غیرمجازی نتواند وارد پروفایل فرد شود و از جزئیات اطلاعات سفر<br>باخبر شود.                               | محرمانگی      |
| فرد در هر لحظه بتواند وارد سامانه شود.                                                                           | در دسترس بودن |
| اطلاعات مربوط به سفر، زمانی که بهوسیله کاربر پایانه بررسی میشود با<br>اطلاعات وارد شده بهوسیله کاربر یکسان باشد. | یکپارچگی      |

| سیستم بانکداری                                                                                                    | عنوان         |
|----------------------------------------------------------------------------------------------------|---------------|
| اطلاعات حساب هر فرد تنها به وسیله خودش قابل رؤیت باشد و سایر افراد<br>نتوانند موجودی حساب وی را ببینند.              | محرمانگی      |
| شخص صاحب حساب در هر زمانی بتواند از موجودی حساب خود مطلع شود<br>و یا انتقال وجه انجام دهد.                           | در دسترس بودن |
| برای بررسی تراکنش مالی مشتری، کارمند بانک و مشتری هر دو از هر جایی<br>بتوانند یک مقدار موجودی را بدون اختلاف ببینند. | یکپارچگی      |

در جدول صفحه بعد مشخص میشود که در هر یک از مصادیق بیان شده، کدام اصل امنیت نقض شده است.

| اصل امنيت     | مصداق                                                                                                    |
|---------------|----------------------------------------------------------------------------------------------------|
| یکپارچگی      | <ul> <li>کارمند بتواند پروندههای دادهای مهم را پاک کند.</li> <li>حقوق خود را در پایگاه داده دستمزد شرکت، تغییر دهد.</li> <li>یک رایانه موجود در شبکه را به یک بدافزار آلوده کند.</li> <li>سامانههای شرکت را تخریب کند.</li> </ul> |
| در دسترس بودن | نفوذگر بتواند به روشهای مختلف به اطلاعات در سطح شبکه دسترسی پیدا کند و<br>از آنها سوءاستفاده کند.                                                                                                    |
| محرمانگی      | فاش شدن اطلاعات کارت اعتباری، شماره حساب و گذرواژه، هنگام خرید آنلاین از<br>طریق سامانههای اینترنتی با کارت اعتباری                                                                                                    |

# توضیحات بیشتری از مفاهیم مهم امنیتی به همراه مثال در جدول زیر آمده است.

| مثال                                                                                                    | تعريف                                                                                                    | اصطلاح امنيتى      |
|----------------------------------------------------------------------------------------------------|----------------------------------------------------------------------------------------------------|--------------------|
| قابل لمس: رایانه و چاپگر<br>غیرقابل لمس: اسرار شرکت ـ<br>بانکـهای اطلاعاتی ـ اسناد ـ<br>اطلاعاتحسابداری                                | هر اداره یا سازمان نیازمند یک طرح حفاظت امنیتی<br>است. حال چه چیزی به محافظت نیاز دارد؟ دارایی<br>دارایی منابع قابل لمس و غیرقابل لمسی است که<br>میتوان آنها را ارزش گذاری کرد.                                                                      | دارایی<br>(Assets) |
| نوشتن گذرواژه روی کاغذ _<br>باگهای برنامهها                                                                                            | هدف آسیبپذیری، دسترسی غیرقانونی به یک<br>دارایی است.                                                                                                    | آسيبپذيري          |
| استفاده از برنامه Team Viewer<br>و تغییر سطح دسترسی میتواند<br>یک تهدید باشد انواع نرمافزارهای<br>مخرب                                 | هر چیزی که بهصورت عمدی یا تصادفی از یک<br>آسیب پذیری استفاده می کند، یک دارایی را به دست<br>میآورد و به آن آسیب وارد می کند. (شرایطی که<br>باعث ایجاد اختلال در امنیت می شود.)                                                                       | تهدید<br>(Threat)  |
| بەروز نبودن سیستمعامل ــ تغییر<br>سطح دسترسی کاربر ــ عدم<br>استفادہ از فایروال                                                        | قرار گرفتن در معرض یک رویداد بهوسیله فرد یا<br>عنصر دیگر است که میتواند منجر به اختلال در<br>کار و کسب، ضرر مالی یا سایر آسیب پذیریها شود.                                                                                                    | خطر<br>(Risk)      |
| حملات اختلال سرویس ـ<br>حملات مرد میانی<br>حملات تزریق SQL                                                                             | تجاوز به امنیت سیستم و دارایی ارزشمند اطلاعاتی<br>سازمان که ناشی از تهدید از طریق آسیب پذیری<br>سیستم رخ می دهد، حمله است.                                                                                                    | حمله<br>(Attack)   |
| خود با صدای بلند، شماره ملی<br>ایر مشتریان و کارمندان به طور<br>لی شخص، یک موضوع محرمانه<br>دهاند. ولی لزومی ندارد که سایر<br>وصی است. | فرض کنید شخصی در بانک برای انجام امور بانکی<br>خود را به کارمند بانک اعلام می کند. ممکن است س<br>ناخودآگاه از شماره ملی وی مطلع شوند. پس شماره ه<br>نیست زیرا بقیه افراد حاضر در بانک کد ملی را شنی<br>اشخاص شماره ملی وی را بدانند زیرا جزء حریم خص | حريم خصوصى         |
| اطمینان حاصل کنیم که پیام را<br>سی قصد فریب ندارد.<br>الگوی شبکیه یا عنبیه چشم،                                                        | قبل از آنکه محتوای یک پیام اهمیت داشته باشد، باید<br>از طرف شخصی که میشناسیم دریافت کردهایم و ک<br>روش بیومتریک (Biometric) : (اثرانگشت، صدا،<br>تشخیص چهره، هندسه دست و …)                                                                          | احراز هويت         |
| ع آنها                                                                                                    | کنترل دسترسی افراد غیرمجاز به شبکه و توانایی من                                                                                                    | کنترل دسترسی       |

مهاحم

مهاجم از آسیب پذیری ها و نقاط ضعف سیستم استفاده می کند تا به اطلاعات دسترسی پیدا کند. اصلی ترین سؤال برای بیان نیاز به استفاده از هک قانونی این است که: برای اینکه بتوانیم امنیت را در شبکه برقرار کنیم، چه تدابیر امنیتی باید اتخاذ کنیم؟

هک قانونی یا هک اخلاقی چیست؟

زمانی که هکرها از مهارت خود برای انجام کارهای مفید استفاده می کنند، هک قانونی یا هک اخلاقی انجام میدهند. مثلا شبکه یک سازمان را بررسی می کنند تا ببینند آیا در برابر حملات خارجی آسیب پذیر است یا نه. این نوع هک برای تقویت امنیت شبکه ضروری است و یکی از مهارتهای لازم برای هر متخصص امنىت IT است. **هک قانونی** سازوکاری برای بررسی سیستمها فراهم میکند تا نقاط آسیب پذیر را شناسایی کند و وظیفه هکر قانونی، شناسایی نقاط آسیب پذیر است.

لازم است این نکات اخلاقی در هک قانونی تذکر داده شوند: نیاز به اجازه صریح برای انجام فعالیتهای هک قانونی از مدیر سازمان یا مالک سيستم است. هدف از هک قانونی کمک به مدیران سیستم برای محافظت بهتر از دادهها و افزایش امنیت است. اشخاص حقیقی و تارنماها و سرورها را تجسس نکنیم و روی سیستمهایی که

اجازه بررسی آنها را نداریم، هیچ فعالیت غیرقانونی انجام ندهیم. ياسخ به فعالىتها

با جستوجو در اینترنت، اطلاعات لازم را درخصوص انواع هکرهای کلاه رنگی پیدا کنید. هکرها گروههای مختلف و طرز فکرهای متفاوتی دارند و هر کدام هدف خاصی را دنبال می کنند. در شکل صفحه بعد انواع هکر کلاه رنگی را مشاهده می کنید.

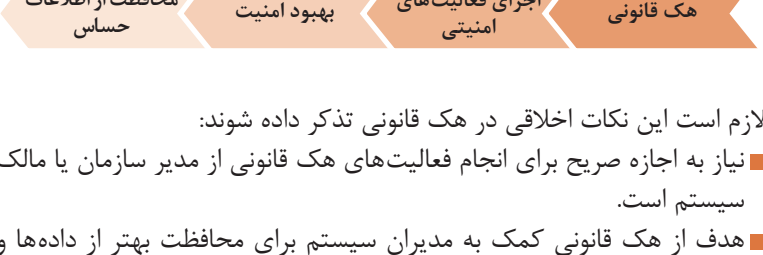

محافظت از اطلاعات اجراى فعاليتهاى هک قانونی بهبود امنيت

يژوهش صفحه ۱۵۱ 8

هکرهای کلاه صورتی که نام دیگر آنها Booter است، سواد برنامهنویسی ندارند و فقط به منظور جلب توجه دیگران با چند نرمافزار خرابکارانه دست به هک کردن میزنند و به آزار و اذیت دیگران می پردازند.

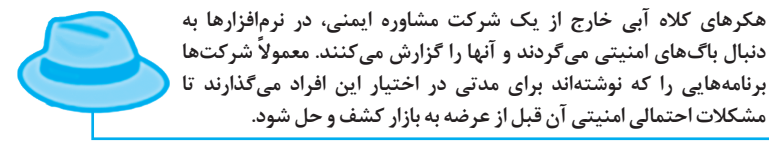

کلاه زردها افرادی هستند که از تواناییشان در جهتهای مثبت استفاده میکنند و علت انتخاب این رنگ الهام گرفته شده از خورشید است.

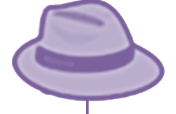

کلاه بنفشها اغلب خودشان را هک میکنند. بدین صورت که سیستم جدید میخرند و سیستم قدیمی خود را هک میکنند تا مهارت خودشان در هک را بسنجند.

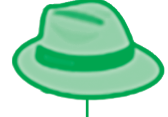

هکرهای کلاه سبز متخصصین حوزه امنیت بوده که توانمندی بالایی در دفاع از فضای سایبری دارند و مقابل حملات سایبری، اقدامات پدافندی مناسبی نشان میدهند.

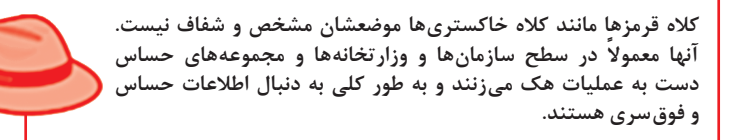

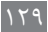

# سایر انواع هکرها نیز به صورت زیر دستهبندی می شوند.

| Hacktivism     | گروهی از هکرها که به دلایل سیاسی اعتراض خود را با هک کردن نشان<br>میدهند.                                                                                                    |
|----------------|----------------------------------------------------------------------------------------------------|
| Suicide Hacker | هکرهایی که نسبت به عواقب کارشان (دستگیر شدن و) بی تفاوت هستند.                                                                                                    |
| Script Kiddie  | هکرهای تازه کاری که از ابزارهای آماده استفاده می کنند. (غیرخلاق)                                                                                                    |
| Phreak         | هکرهایی که دانش خوبی درباره سیستمهای تلفنی داشته و سعی می کنند با<br>هک کردن سیستمهای تلفنی به صورت رایگان از آن استفاده کنند.                                                                                                    |
| Red Team       | تیمی از هکرها شامل سرپرست و افراد زیرمجموعه با مسئولیتهای خاص<br>مانند: نوشتن Malware code هستند. این تیم با قرارداد رسمی کار می کند<br>و ملزم به ارائه گزارش تست نفوذ به طرف قرارداد است. این گزارش خروجی<br>تکنیکهای تست نفوذ است که سطح امنیت شبکه یا سرور را مورد ارزیابی قرار<br>میدهد و براساس آن راهکار مناسب ارائه می شود. |

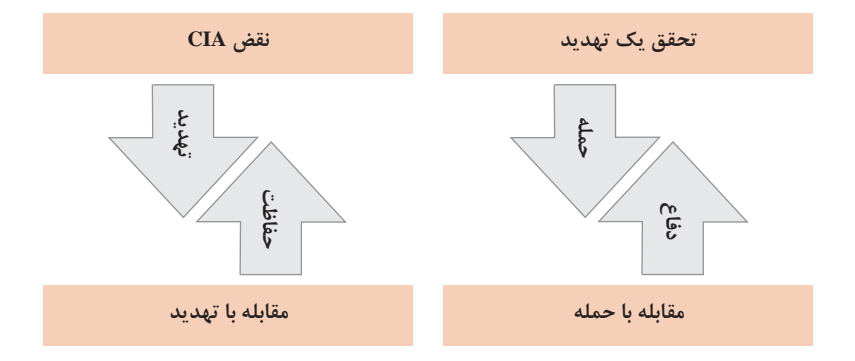

پودمان ۴: تنظیمات امنیت شبکه

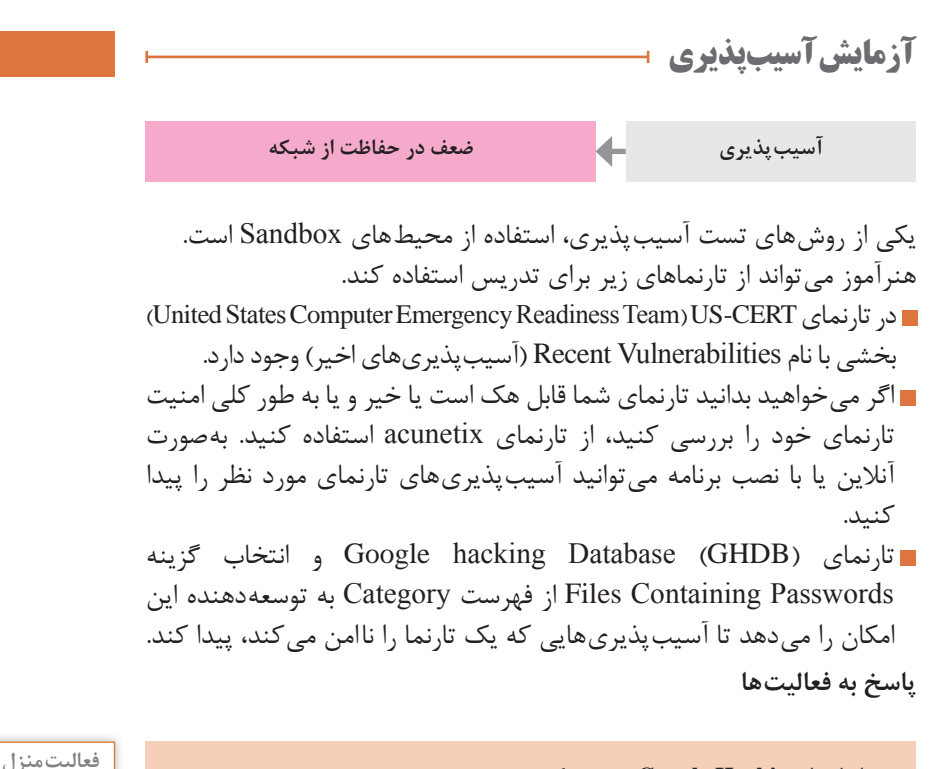

در رابطه با Google Hacking تحقیق کنید. Google Hacking به معنی هک کردن گوگل نیست. بلکه به معنی استفاده از روشهای جستوجوی پیشرفته برای دریافت اطلاعات است. با Google Hacking یک هکر می تواند تارنماهای دارای نقاط ضعف و آسیب پذیری را پیدا کند.

|          | عملگرهای جستوجوی پیشرفته گوگل                                                  |
|----------|--------------------------------------------------------------------------------|
| intitle  | جستوجو در تگ <title>Google</title> تارنماها<br>(جستوجو در متون عنوان تارنماها) |
| inurl    | جستوجو در آدرس تارنماها (جستوجوی عبارت معین در متن آدرس)                       |
| intext   | جستوجو در متون تارنماها                                                        |
| site     | جستوجوی صفحات یک تارنمای خاص ــ در پسوند دامنهها                               |
| filetype | جستوجوی پرونده های معین                                                        |
|          |                                                                                |

تمرین: تمام صفحاتی که درگاه ۸۰۸۰ دارند ولی درون آنها متن ۸۰۸۰ وجود ندارد را جستوجو کنید. inurl:8080 - intext:8080

صفحه ۱۵۳

تمرین: صفحات دارای ftp عمومی را جست وجو کنید.

inurl:ftp intext:«Index of»

اگر صفحهای مربوط به FTP عمومی باشد در آن عبارت «Index of» وجود دارد. بنابراین تارنماهایی که در آدرس آنها عبارت «ftp» و در صفحات آنها متن «Index of» وجود دارد را جستوجو می کنیم. تمرین: نام کاربری و گذرواژه تارنماها را جستوجو کنید.

inurl:group\_concat(username, filetype:php

تمرین: تارنماهای عمومی دارای دوربین مداربسته زنده را جستوجو کنید.

inurl:/view/index.shtml

توجه: بهترین راه جلوگیری از Google Hacking یادگیری آن و تست صفحات تارنمای خود با دستورات آن است.

# **کارگاه ۱\_جمع آوری اطلاعات از تارنما ۲**

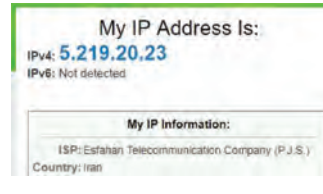

برای بررسی دقیق تر، اطلاعات به دست آمده از whois را با تارنمای whatismyipaddress مقایسه کنید. شکل زیر این تارنما را نشان می دهد.

| Login to update 🛢 RIPEstat 🕃 | 5.229.0.0 - 5.229.65.255<br>TCE-NET                      | inetnum:<br>netname: |
|------------------------------|----------------------------------------------------------|----------------------|
|                              | TCE ADSL Dynamic                                         | descr:               |
|                              | IR                                                       | countrys             |
|                              | HK5437-R1PE                                              | admin-c:             |
|                              | 1025437-0201                                             | tech-c:              |
|                              | ASSTONED PA                                              | status:              |
|                              | THEFT - THE DISCOUT                                      | ent-by:              |
|                              | 2015-09-06709:28:452                                     | created:             |
|                              | 2015-09-06709:28:452                                     | last-modified:       |
|                              | RIPE                                                     | source:              |
| Login to update              | Hosein Keshaei                                           | personi              |
| cogni to oponice             | NO.1 Of Telecom Building, Chaharbagh St. , Esfahan, Iran | eddressi             |
|                              | +98-51-56641111                                          | phones               |
|                              | +98-31-36620121                                          | fax-no:              |
|                              | HK5437-AIPE                                              | nic-hdl:             |
|                              | FW/F-IND TANK DT                                         | ant-by:              |
|                              | HWT-riah                                                 | ant-by:              |
|                              | 2015-09-06708:17:092                                     | created:             |
|                              | 2018-05-14710:05:292                                     | last-modified:       |
|                              | RIPE                                                     | source:              |
|                              | 1.215.0.0010                                             | route:               |
| Login to update E RIPEstat C | TCE.IR-sale94-fromMaB-partiof4                           | descr:               |
|                              | 4050003                                                  | origin:              |
|                              | INT KALAVANI                                             | ent-by:              |
|                              | 2015-04-21705:03:002                                     | created:             |
|                              | 2016-01-16708:26:102                                     | last-modifled:       |
|                              | 8105                                                     | cource)              |

WHOIS Searc

Domain names or IP addresses...

اطلاعات به دست آمده از تارنمای ripe برای آدرس IP که در بالا بهدست آوردیم، در شکل زیر قابل مشاهده است.

## مراحل Footprinting

گام ۱: شناسایی تارنمای هدف با استفاده از موتورهای جستوجو
 گام ۲: به دست آوردن اطلاعات جزئی تر در مورد هدف
 گام ۳: به دست آوردن اطلاعات با دستور Nslookup

با استفاده از سه گام بالا، تارنمای chap.sch.ir را بررسی می کنیم. ابتدا عنوان «چاپ کتاب درسی» را در تارنمای google جستوجو می کنیم تا نام دامنه chap.sch.ir را پیدا کنیم.

lebsite, and IP Tools

در تارنمای who.is اطلاعات جزئی تری برای نام دامنه مورد نظر جستوجو می کنیم. شکل مقابل محل ورود اطلاعات اولیه که شامل نام دامنه یا آدرس IP است را برای این تارنما نشان می دهد.

هدف ما بهدست آوردن اطلاعاتی مانند آدرس Ranking و است. است. است.

| Site Status |        | نوع سرویسدهنده تارنمای<br>میدهد.همچنین تاریخهای   |
|-------------|--------|---------------------------------------------------|
| Status      | Active | ناريخ انقضا، تاريخ آخرين                          |
| Server Type | Apache | و نام سرویسدهندههایی<br>س آنها ثبت شده را می توان |
|             |        |                                                   |

سربرگ DNS Records شامل رکوردهایی است که اطلاعات Name Serveها را نگهداری می کنند. توضیح پارامترهای آن را در جدول زیر مشاهده می کنید.

| اطلاعات DNS Records                                                           |      |
|-------------------------------------------------------------------------------|------|
| آدرس IPv4) IP                                                                 | А    |
| آدرس سرویسدهنده ایمیل (Mail Exchange)                                         | MX   |
| آدرس IPv6 (۱۲۸ بیتی است یعنی ۴ برابر Ipv4 که ۳۲ بیتی است، پس چهار A<br>دارد.) | AAAA |

در شکل زیر رکوردهای DNS تارنمای هدف قابل مشاهده است.

| Chap.sch.Ir     |                |       |          |                               |
|-----------------|----------------|-------|----------|-------------------------------|
| Whois DNS Recor | nds Diagnostic | s     |          |                               |
| DNS Records fo  | r chap.sch.ii  | r     |          |                               |
| Hostname        | Туре           | TTL   | Priority | Content                       |
| chap.sch.ir     | SOA            | 21599 |          | chap.sch.ir sardabir@roshd.ir |
| chap.sch.ir     | NS             | 10799 |          | ns.chap.sch.ir                |
| chan sch ir     | A              | 10799 |          | 37.228.138.195                |
| endp.seren      |                |       |          |                               |

پاسخ به فعالیتها

| ا بهصورت زیر<br>nslookup-ty                                                                                                    | تکمیل کارگاه<br>صفحه ۱۵۴                                                                                                    |                                                                                                    |  |
|----------------------------------------------------------------------------------------------------|----------------------------------------------------------------------------------------------------|----------------------------------------------------------------------------------------------------|--|
| C:\WINDOWS<br>Server: g<br>Address:<br>Non-author<br>Name: c<br>Address:                                                                                                    | \system32>ns<br>oogle-public<br>8.8.8.8<br>itative answ<br>hap.sch.ir<br>37.228.138.1                                                                                             | slookup -type=a chap.sch.ir 8.8.8.8<br>c-dns-a.google.com<br>wer:<br>195                                                                                                    |  |
| i<br>a<br>t<br>c<br>s<br>n<br>m<br>m<br>n<br>n<br>n<br>n<br>n<br>n<br>n<br>n<br>n<br>n<br>n<br>n<br>n<br>t<br>t<br>c<br>s<br>t<br>t<br>t<br>t<br>t<br>t<br>t<br>t<br>t<br>t<br>t<br>t<br>t<br>t<br>t<br>t | netnum:<br>etname:<br>org:<br>ddmin-c:<br>ech-c:<br>oountry:<br>itatus:<br>ootify:<br>int-by:<br>int-by:<br>int-putes:<br>int-routes:<br>int-domains:<br>reated:<br>ast-modified: | 37.228.135.0 - 37.228.139.255<br>IR-PARS-20120410<br>ORG-PO1-RIPE<br>PNOCS-RIPE<br>PNOCS-RIPE<br>IR<br>ALLOCATED PA<br>registry@parsonline.net<br>RIPE-NCC-HM-MNT<br>PARSONLINE-MNT<br>PARSONLINEDC-MNT<br>PARSONLINEDC-MNT<br>2016-08-10T08:15:48Z<br>2017-06-17T09:20:56Z |  |

پودمان ۴: تنظیمات امنیت شبکه

| organisation: | ORG-PO1-RIPE              |
|---------------|---------------------------|
| org-name:     | Pars Online PJS           |
| org-type:     | LIR                       |
| address:      | 222 Khoramshahr Ave       |
| address:      | 15337                     |
| address:      | Tehran                    |
| address:      | IRAN, ISLAMIC REPUBLIC OF |
| phone:        | +98 21 8220 8333          |
| fax-no:       | +98 21 8874 9505          |
| e-mail:       | registry@parsonline.net   |
| route:        | 37.228.138.0/24           |
| onigin        | 4560076                   |
| or isin.      | ASCOSTO                   |

|                | 1000070              |
|----------------|----------------------|
| mnt-by:        | PARSONLINEDC-MNT     |
| created:       | 2017-12-23T10:34:56Z |
| last-modified: | 2017-12-23T10:34:56Z |
| source:        | RIPE                 |

همان طور که در شکل بالا مشاهده میکنید، محدوده آدرسهای IP نام، آدرس، شماره تلفن و AS تارنمای هدف به دست می آید. AS: دامنهای است که سازمان ها می گیرند تا IPهای سازمان اختصاصی باشد. با این کار IPهای تحت آن دامنه برای سازمان ثبت می شوند و در کل دنیا سازمان با آن شناسایی می شود.

در مرحله ۵ از کارگاه می توانید مطالب تکمیلی زیر را انجام دهید. دستور Tracert: ابزار خط فرمان است که بسته را در اینترنت مسیریابی و مسیر و زمان انتقال را مشخص می کند. سؤال: وقتي تارنمايي را باز مي كنيد اين درخواست چه مسيري را طي مي كند تا به تارنمای مورد نظر برسد؟ سؤال: حالتی را در نظر بگیرید که مدیر شبکه شرکتی هستید که دارای چند شعبه در شهرهای مختلف است و در حال حاضر ارتباط با یک یا چند بخش دچار اختلال شده است. ممکن است این مشکل علل مختلفی داشته باشد مثلا یک یا چند روتر از کار افتاده باشند یا مسیر ارتباطی بین روترها دچار اختلال شده باشد. در این صورت چگونه می توانید محدوده مشکل پیش آمده را تعیین کنید؟ برای پاسخ به این سؤالات بهتر است با عملکرد tracert آشنا شویم. Tracert با ارسال بسته های ICMP با TTTهای متفاوت مسیر را مشخص می کند. در مسیر ارسالی بسته ها با گذر از هر روتر حداقل یکی از TTLهای آنها کاسته می شود.

تکمیل کار گاہ صفحہ ۱۵۴

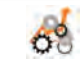

به بیان دیگر هر بسته برای عبور از هر روتر باید حداقل یک TTL عوارض بپردازد تا بتواند عبور کند. در صورتی که پردازش هر Packet در روتر بیش از یک ثانیه طول بکشد به ازای هر ثانیه TTL بیشتری از Packet کم می شود. زمانی که TTL بسته به صفر می رسد، روتر باید یک بسته ICMP Time Exceeded Message را به کامپیوتر میدا و گ داند.

دستور Tracert اولین بسته با ۱=TTL را ارسال می کند تا اولین روتر را پیدا کند و هر بار به مقدار TTL یکی اضافه می کند. این فرایند تا زمانی انجام می شود که مقدار TTL به حداکثر مجاز خودش برسد یا اینکه به مقصد برسیم. پس Tracert از بسته های ICMP Time Exceeded Message که روترها به مبدأ می فرستند برای تعیین مسیر استفاده می کند. البته بعضی از روترها هم هستند که بسته هایی را که TTT آنها به پایان رسیده را دور می اندازند و بسته ICMP Time Exceeded Message را به مبدأ نمی فرستند. بابراین به وسیله Tracert قابل شناسایی نیستند. نمی فرستند. بابراین به وسیله Tracet قابل شناسایی نیستند.

erathPing دستور PathPing:

اطلاعات و آمار مشخص برای رفع مشکل را ارائه میدهد و مسیر را مشخص میکند. □ این دستور ویژگیهای Ping و Tracert را با هم ترکیب میکند. □ بستههایی را به هر روتر ارسال و نتیجه را محاسبه میکند. □ از بین رفتن بستهها در هر روتر یا لینک را با انجام محاسباتی مشخص میکند.

 حدود ۴ الی ۵ دقیقه (۲۷۵ ثانیه) طول می کشد تا محاسبات انجام و نتیجه را نشان دهد.

 توصیه می شود برای اجرای این دستورها، محیط Command Prompt را با راست کلیک در حالت Run as Administrator اجرا کنید.
 دو شکل زیر دستور ping و Tracert را برای گوگل نشان می دهند.

| C:/WI | NDOW           | S\5y5      | stem3 | C>tr         | acert | goo | gle.com                                     |
|-------|----------------|------------|-------|--------------|-------|-----|---------------------------------------------|
| Traci | ng ri<br>a mai | oute       | to g  | oog1<br>30 h | e.com | [17 | 2.217.16.1741                               |
|       |                |            |       |              |       |     |                                             |
| 1     | 1              | ms         | <1    | ms           | <1    | ms  | 192.168.1.1                                 |
| 6.3   | 15             | ms         | 15    | ms           | 14    | ms  | 10.140.192.102                              |
| 3     | 15             | ms         | 14    | ms           | 14    | ms  | 10.140.199.101                              |
| 4     | 15             | ms         | 14    | ms           | 15    | ms  | 10.140.0.29                                 |
| - 5   | 14             | ms         | 16    | ms           | 14    | ms  | 10.140.0.122                                |
| 6     | 15             | ms         | 15    | ms           | 15    | ms  | 217.219.0.115                               |
| 7     | 15             | ms         | 15    | ms           | 15    | ms  | 185.57.203.33                               |
| в     | *              |            |       |              |       |     | Request timed out.                          |
| 9     | 21             | ms         | 47    | ms           | 20    | ms  | 10.201.147.250                              |
| 10    | 27             | ms         | 25    | ms           | 22    | ms  | 10.201.147.214                              |
| 11    | 95             | <b>m</b> 5 | 91    | ms           | 92    | ms  | 85.132.90.253                               |
| 12    |                |            |       |              |       |     | Request timed out.                          |
| 13    | 101            | ms         | 99    | ms           | 99    | ms. | 72.14.212.229                               |
| 14    | 104            | ms-        | 100   | ms           | 100   | ms  | 108.170.252.1                               |
| 15    | 101            | ms         | 99    | ms           | 100   | m.s | 64.233.175.171                              |
| 16    | 102            | ms         | 98    | ms           | 99    | ms  | fra15s11-in-f174.le100.net [172.217.16.174] |
| Trace | com            | plete      |       |              |       |     |                                             |
| C:\WI | NDOW           | s\sys      | tem3  | 2>           |       |     |                                             |

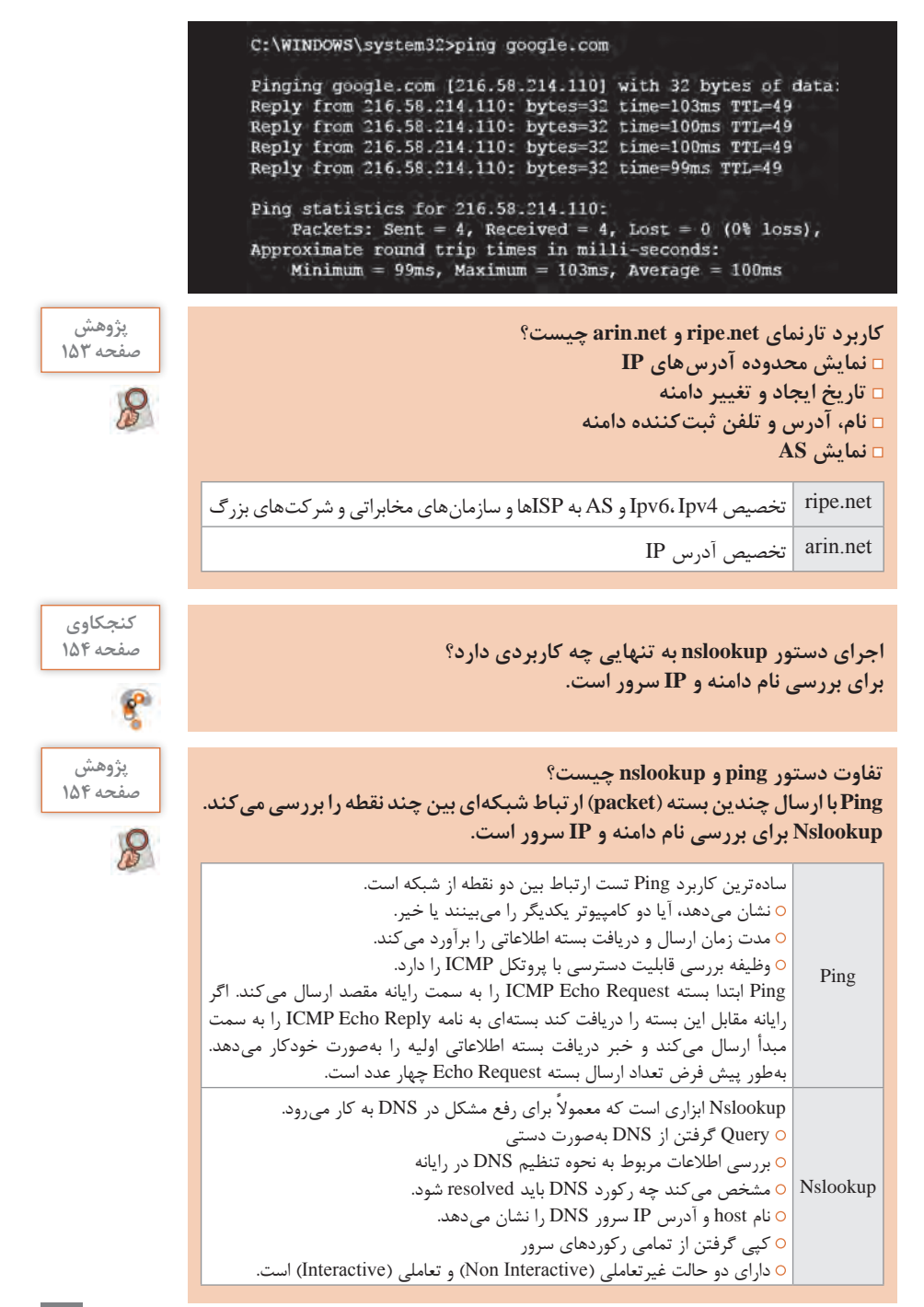

۱۳۷

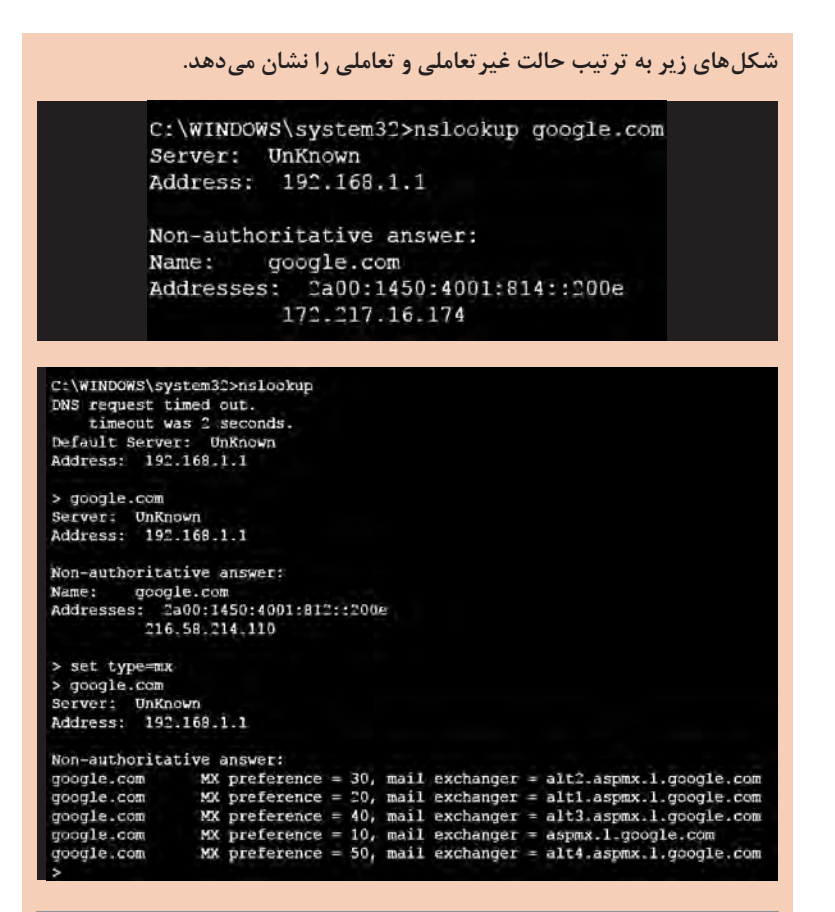

| سوییچهای دستور nslookup                                               |                                   |  |
|-----------------------------------------------------------------------|-----------------------------------|--|
| بدون پارامتر                                                          | بررسی نام دامنه و IP سرور         |  |
| nslookup <domainname></domainname>                                    | تبدیل نام دامنه به IP             |  |
| Ls                                                                    | تهیه لیست از اطلاعات DNS دامنه    |  |
| Server                                                                | تبدیل سرور DNS به سرور مورد نظر   |  |
| Set type                                                              | تغيير نوع اطلاعات بررسىشده        |  |
| Set port                                                              | تغيير پورت                        |  |
| Set retry                                                             | تعيين تعداد ورودىها               |  |
| Help يا /?                                                            | نمایش صفحه راهنمای سوییچهای دستور |  |
| جدول همه سوییچهای دستور Ping و Nslookup در کتاب همراه هنرجو آمده است. |                                   |  |

#### پودمان ۴: تنظیمات امنیت شبکه

کنجکاوی صفحه ۱۵۵

P

| کاربرد (سرویس)                               | پروتکل | شماره درگاه |
|----------------------------------------------|--------|-------------|
| پروتکل انتقال ابرمتن (پروتکل www)            | HTTP   | ٨٥          |
| اپلیکیشن ارتباط با مسیریاب میکروتیک          | Winbox | ٨١٩٢        |
| دسترسی از راه دور                            | Telnet | ۲۳          |
| پروتکل مدیریت و دسترسی به شبکه از راه دور    | SSH    | 77          |
| پروتکل امن انتقال ابرمتن                     | HTTPS  | 444         |
| سرویسدهنده نام دامنه (جلوگیری از حملات DDoS) | DNS    | ۵۳          |
| پروتکل ftp فرمان کنترل                       | FTP    | 71          |

جدول زير را با مراجعه به كتاب همراه هنرجو كامل كنيد.

کارگاه ۲\_پویش درگاه سیستم هدف 🗕

هدف از این کارگاه استفاده از روش هایی است که به ما کمک می کنند تا با اطلاعات اولیهای که در مرحله جمع آوری بهدست آوردیم به اطلاعات جزئی تری از سیستم هدف دست پیدا کنیم. همچنین بتوانیم اطلاعاتی در مورد نوع سیستم عامل و نسخه و سرویس پک آن، پورت های باز و سرویس های در حال اجرا نیز به دست آوریم.

هدف از پویش 🛛 🔶 سوءاستفاده از یک آسیب پذیری 🔶 🖌 برطرف کردن آسیب پذیری

پویش (Scanning) آسیب پذیری های شناخته شده را پیدا می کند. گزارش تهیه می کند. به وسیله یک متخصص امنیت شبکه یا کاربر معمولی اجرا می شود. به صورت منظم اجرا می شود. در تارنمای sectools، فهرستی از برترین ابزارهای امنیتی و پویشگرها به همراه توضیحات مختصری درباره آنها وجود دارد. هنرآموزان می توانند با گروه بندی هنر جویان خود تحقیق در مورد عملکرد و قابلیت های هر پویشگر را به آنها بسپارند.

تست نفوذ من فرایند پیدا کردن ضعفهای اجرای حملات مختلف برای است نفوذ ا

تست نفوذ

| از پویشهای آسیب پذیری برای دسترسی به یک سیستم استفاده می کند.        |
|----------------------------------------------------------------------|
| نیاز به یک متخصص در تمام زمینههای سیستمهای رایانهای (سیستمعاملها،    |
| بانکهای اطلاعاتی، سرورهای وب و دستگاههای شبکه) دارد. اغلب بهوسیله یک |
| شرکت بیرونی انجام میشود.                                             |
| <b>=</b> گزارش تست نفوذ شامل روشها و راهحلهایی برای کاهش ضعفها است.  |
| سالي يکبار و با استفاده از ابزارها و                                 |

تكنيكهاى مختلف وبه وسيله يك متخصص پويش لخ تست نفوذ انجام مى شود.

| تست نفوذ         | پویش آسیب پذیری    |
|------------------|--------------------|
| مشاور بیرونی     | متخصص داخلي امنيت  |
| ساليانه          | بازەھاى زمانى منظم |
| گزارش مختصر      | گزارش جامع         |
| هزينه بسيار بالا | هزينه کم           |

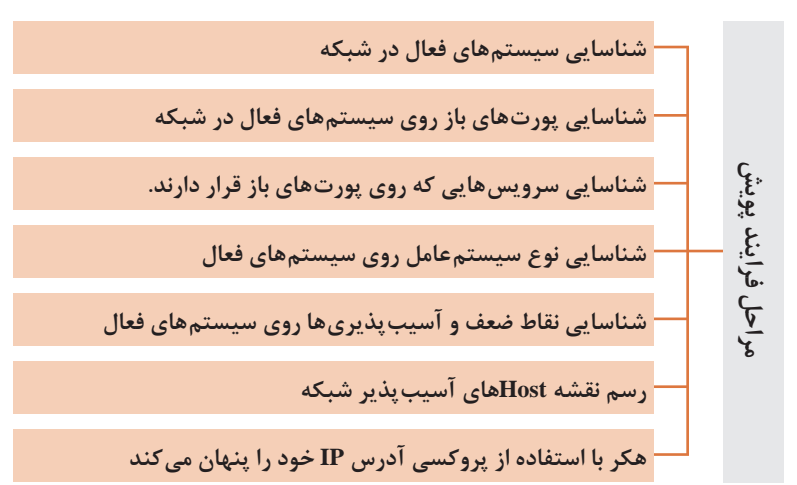

تکمیل کارگاہ ۲ صفحہ ۱۵۶

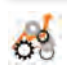

با استفاده از دستور a – netstat در cmd می توان پورتهایی از سیستم که در حالت فعال یا Listening هستند را مشاهده کرد. کنجکاوی: چرا باید از فعالیت Port Scanningها در شبکه جلوگیری کنیم؟ زیرا اطلاعاتی که جمع آوری می کنند می تواند به عنوان پیش در آمد برای حمله استفاده شود. کنجکاوی: چگونه در برابر پویش پورت محافظت کنیم؟ دست سیستم با ابزارهای پویش (ابزار Net tools) دسدود کردن پورتهای باز غیرفعال یا مسدودکردن پورتهای غیرضروری

# کارگاه 3- پویش آدرسهای IP فعال (زنده) شبکه هدف 🛏

هدف از این کارگاه ایجاد و حفظ دسترسی (حمله) است. حملات DoS: حمله محرومسازی از سرویس، به تلاش برای خارج کردن ماشین و منابع شبکه از دسترس کاربران مجاز می پردازد.

DDoSمخفف (Distributed Denial of Service) به معنی سرازیر کردن تقاضاهای زیاد به یک سرور و استفاده بیشازحد از منابع (پردازنده، پایگاه داده، پهنای باند، حافظه و…) است. به طوری که به دلیل حجم بالای پردازش سرویس دهی عادی آن به کاربرانش دچار اختلال شده یا از دسترس خارج شود.

حمله DDoS به طور کلی تلاش برای قطع موقت یا دائمی یا تعلیق خدمات یک میزبان متصل به اینترنت است. یکی از روش های معمول این حمله شامل اشباع ماشین هدف با درخواست های ارتباط خارجی است به طوری که ماشین هدف، نمی تواند به ترافیک قانونی پاسخ دهد یا پاسخها با سرعت کم داده می شوند و یا در دسترس نیستند. چنین حملاتی منجر به سرریز داده های سرور می شوند. حمله DDoS، کامپیوتر هدف را وادار به راهاندازی مجدد و یا از بین بردن منابعش می کند، به گونه ای که نتواند به دستگاه های مورد نظرش سرویسی ارائه دهد و سیاست های مورد قبول ارائه دهندگان سرویس های اینترنتی را نقض کند. تارنمای digitalattackmap بر مبنای داده هایی که از همه شبکه ها جمع آوری می کند، حملات روزانه DOS را نشان می دهد.

# **کارگاه ۴\_شبیه سازی حمله DDoS در کارگاه رایانه**

در این کارگاه از Loic برای ایجاد حجم وسیعی از ترافیک به منظور مصرف پهنای باند و منابع شبکه یا برنامه ها استفاده می کنیم. این حجم بالا از ترافیک باعث می شود عملکرد سیستم کاهش پیدا کند و یک سرویس را از دست بدهیم. کاربری که از Loic استفاده می کند می تواند حمله DoS را روی تارنمای هدف با استفاده از بسته های TCP و UDP یا HTTP به صورت Flooding در سرور اجرا کند.

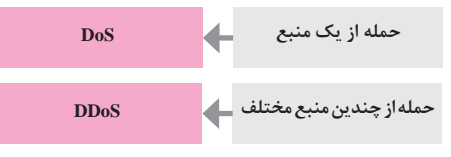

#### روش Loic

اگر رایانهای به تنهایی از Loic استفاده کند نمی تواند بستهها را به اندازه کافی تولید کند تا یک سرور را از کار بیندازد. بنابراین لازم است هزاران رایانه یک سرور مشخص را هدف بگیرند تا بتوانند تأثیر چشمگیری داشته باشند.

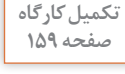

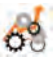

نحوه استفاده از Loic:

برای تعیین هدف لازم است نشانی تارنما یا IP هدف را وارد کنید. پس از اجرا تعداد بستههای تولید شده، با استفاده از گزینه Requested در ناحیه Attack Status قابل مشاهده است. برای توقف حمله از دکمه Stop Flooding استفاده کنید. برای مشاهده تأثیر حمله می توان با استفاده از Task Manager میزان مصرف CPU را بررسی کرد. با ارسال ترافیک بیش از 50G در ثانیه، قربانی با مشکل جدی مواجه می شود.

برخی از ابزارهای پاک کردن پروندههای Log را از اینترنت جستوجو کنید. روش ۱: از جستوجوی ویندوز پنجره Event Viewer را باز کنید. در ساختار درختی روی Log رویداد مورد نظر راست کلیک و Clear Log را بزنید. روش ۲: در cmd دستور زیر را بنویسید.

wevtutil cl <LogName> [/bu: <backup\_file\_name>]

روش ۳: در cmd دستور زیر را بنویسید. for /F "tokens=°" ٪1 in ('wevtutil.exe el') DO wevtutil.exe cl "٪1"

روش ۴: در PowerShell یکی از دستورات زیر را بنویسید.

Get\_EventLog \_LogName \* | ForEach { Clear\_EventLog \$\_Log } wevtutil el | Foreach\_Object {wevtutil cl "\$\_"}

فايروال (Firewall) ۲

فایروال مانند در یک ساختمان است و به بستههایی که مجوز ورود یا خروج از شبکه را دارند اجازه میدهد و در مقابل از ورود یا خروج بستههای غیرمجاز جلوگیری میکند.

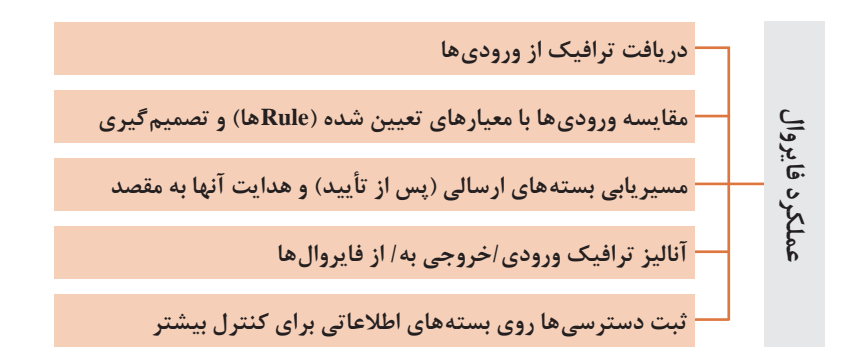

شکل زیر عملکرد IDS را نشان می دهد. IDS در مسیر شبکه قرار دارد و یک کپی از ترافیکی که از سمت مهاجم به سرور فرستاده می شود به IDS ارسال می شود. IDS ترافیک را آنالیز می کند و Delay زیادی دارد. اما استفاده از IDS همیشه مقرون به صرفه نیست. زیرا به تعداد زیادی IDS نیاز داریم. بنابراین در شبکه های IDS JLAN را به موازات ترافیک قرار می دهند تا یک کپی از ترافیک را گرفته و آنالیز کند. همچنین تأخیر کمی داشته باشد. از طرفی در این مدل اگر IDS خراب شود، تأثیری روی ترافیک نخواهد داشت.

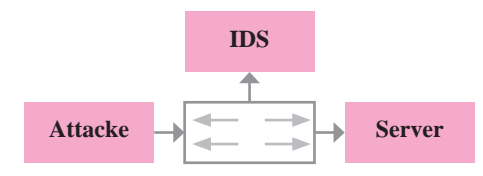

همان طور که در شکل زیر مشاهده می کنید، IPS در مسیر ترافیک قرار می گیرد. یعنی ترافیک باید دقیقاً از IPS عبور کند. بنابراین ترافیک وارد حسگر امنیتی می شود، سپس بررسی شده و اگر حملهای تشخیص داده شود جلوی آن گرفته می شود و در غیراین صورت ترافیک رد می شود.

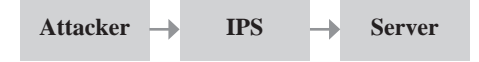

از آنجا که IPS در مسیر ترافیک است روی ترافیک تأخیر ایجاد می کند، از طرفی اگر IPS قطع شود ترافیک را تحت تأثیر قرار می دهد. بنابراین مکانیزمهایی وجود دارد تا اگر IPS خراب شد، جلوی ترافیک را بگیرد یا آن را عبور دهد.

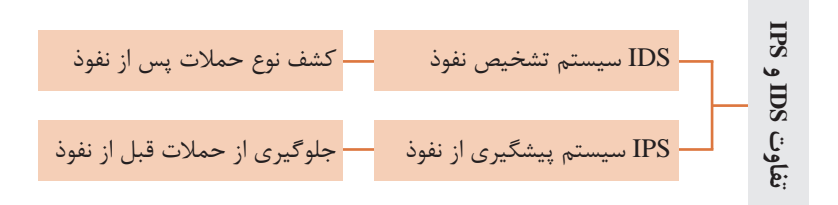

IDS و IPSها در لایه ۲ کار می کنند. بنابراین وابسته به دستگاههایی مانند سوئیچ و فایروال هستند و عمل مسیریابی انجام نمیدهند.

سه وظيفه اصلي IDSها

۱۱ بررسی ۲۱ تشخیص ۳۱ برخورد با نفوذ

### انواع IDS

Anomaly Based: در این روش الگوها و قواعد خاصی برای رفتارهای عادی پیدا می کنیم. رفتارهایی که از این الگوها پیروی نمی کنند و انحرافی بیش از حدمعمول دارند، بهعنوان ناهنجاری شناخته می شوند. چون الگوی ثابتی وجود ندارد، آستانه انحراف را در نظر می گیرند. مثلاً اگر کاربری در طول روز بیش از بیست بار ورود و خروج به سیستم انجام دهد و یا ساعت ۲ بامداد به سیستم وارد شود و یا بیشتر از حد مجاز تارنمای سازمان را بازدید کند، می تواند به عنوان یک رفتار غیرعادی درنظر گرفته شود.

Signature\_Based: در این روش یک پایگاه داده مشخص از الگوهای تعریف شده وجود دارد و درصورتی که دسترسی به سامانه با الگوهای موجود در پایگاه داده شباهت داشته باشد، نفوذ درنظر گرفته میشود. IPS ترافیک موجود در سطح شبکه را نظارت و حملات و فعالیتهای مخرب را قبل از وقوع شناسایی می کند. در صورت تشخیص حمله، بستههای مورد استفاده حمله را از بین می برد و به بستههای مجاز اجازه عبور می دهد. **IDS عملکرد IPS** و یهنای باند مجاز برای دسترسی به سرور و تارنماها)

 ایجاد بانک اطلاعاتی جامع از تمام الگوهای بدافزارها و رفتار نفوذگرها و مقایسه دسترسیها با این الگوها
 ایجاد یک فضای ذخیرهسازی از مشخصات کاربری برای افرادی که مجاز به استفاده از سامانه هستند.

#### ياسخ به فعاليتها

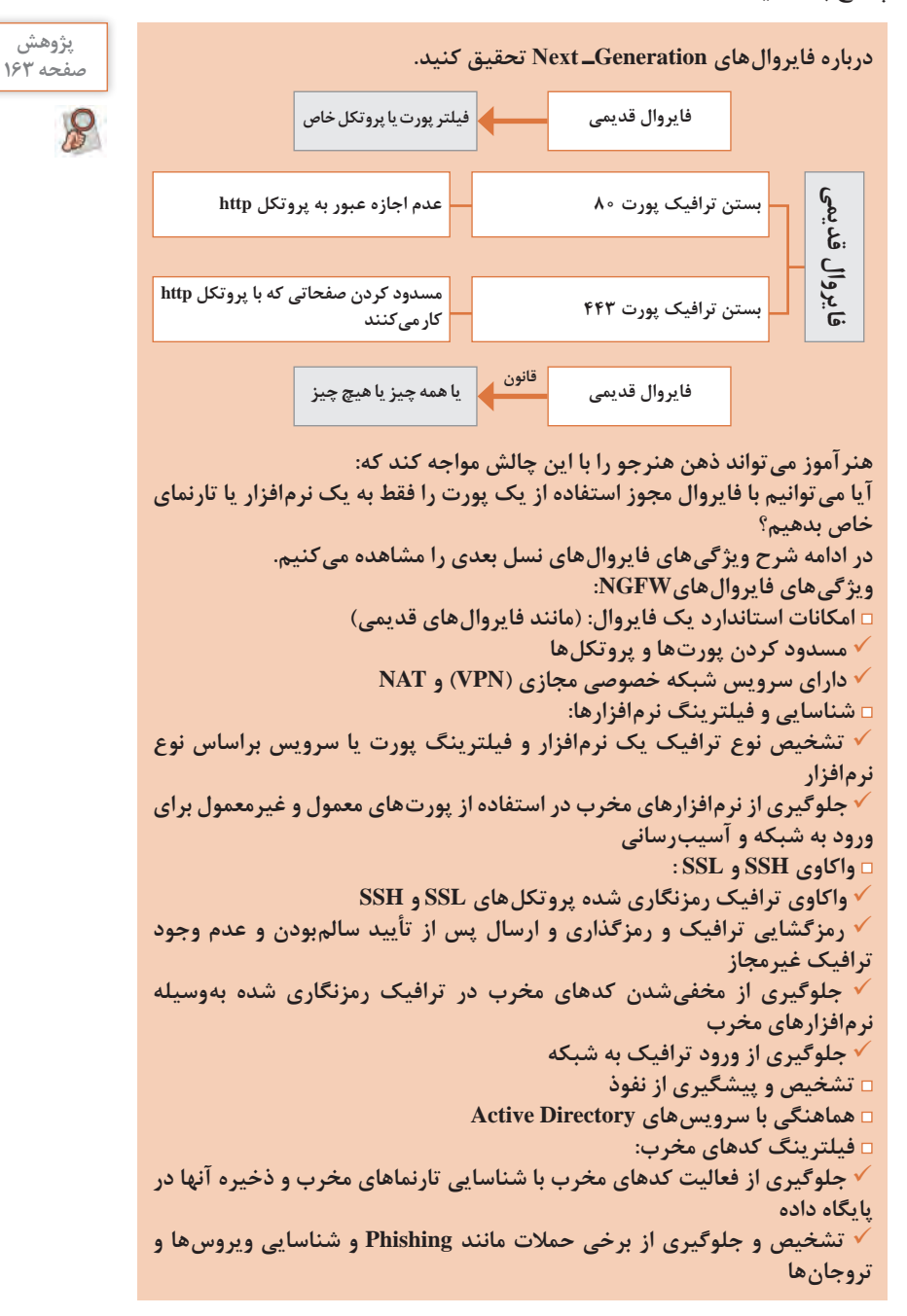

کارگاه ۵\_فعالسازی فایروال سیستمعامل

هدف از این کارگاه آموزش نحوه کار با فایروال نرمافزاری است. ویندوز به طور پیش فرض برای همه پروفایل ها inbound connections را مسدود می کند و به outbound connections اجازه عبور می دهد. اما می توان outbound sonnections را نیز بلوکه کرد و قوانینی برای عبور نوع خاصی از اتصالات ایجاد کرد. اگر outbound connectionsها را مسدود کنید، زمانی که یک برنامه مسدود می شود اخطاری را دریافت نخواهید کرد.

### برای فعال و غیرفعال کردن فایروال ویندوز در محیط CMD چه باید کرد؟

| روش استفاده                                                           | نام دستور |  |  |  |
|-----------------------------------------------------------------------|-----------|--|--|--|
| SC Stop <firewall name="" service=""></firewall>                      | SC        |  |  |  |
| SC Start <firewall name="" service=""></firewall>                     | sc        |  |  |  |
| Net Stop <firewall name="" service=""></firewall>                     |           |  |  |  |
| NET Stop "Windows Firewall"                                           | NET       |  |  |  |
| Net Start MpsSvc                                                      |           |  |  |  |
| Reg Add                                                               |           |  |  |  |
| HKLM\SYSTEM\CurrentControlSet\Services\SharedAccess\                  |           |  |  |  |
| Parameters\FirewallPolicy\StandardProfile /V                          |           |  |  |  |
| EnableFirewall /T REG_DWORD /D "•" /F                                 |           |  |  |  |
| برای فعالسازی فایروال در دستور بالا بهجای عدد ۰ از ۱ استفاده می کنیم. |           |  |  |  |
| Netsh Firewall Set Opmode Disable                                     |           |  |  |  |
| Netsh Firewall Set Opmode Enable                                      | INCUSII   |  |  |  |

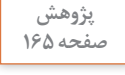

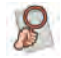

#### پودمان ۴: تنظیمات امنیت شبکه

قسمت Connection Security Rules برای چه نوع ار تباطاتی کاربرد دارد؟ این گزینه که جزء تنظیمات پیشرفته (Advanced Setting) فایروال ویندوز است، در سمت چپ پنجره فایروال ویندوز قرار دارد و قوانین مربوط به ارتباطات مختلف مانند تونل، تشخیص هویت و غیره در این قسمت هستند.

### با توجه به نوع ارتباطات جدول زير را كامل كنيد.

| نوع Rule | نوع درخواست                                              |
|----------|----------------------------------------------------------|
| Inbound  | هیچ رایانهای نتواند از اینترنت به سیستم دسترسی پیدا کند. |
| Outbound | روی این سیستم تارنمای گوگل فیلتر شود.                    |
| Outbound | ارتباط يک برنامه مشخص با اينترنت فيلتر شود.              |
| Inbound  | محدود کردن دسترسی                                        |

| قوانين فايروال ويندوز |                                                                               |  |
|-----------------------|-------------------------------------------------------------------------------|--|
| Program               | مسدود کردن/ مجوز دادن به یک برنامه                                            |  |
| Port                  | مسدود کردن/مجوز دادن به یک درگاه، محدوده درگاه یا پروتکل                      |  |
| Predefined            | قانون فايروال از پيش تعريف شده ويندوز (مانند Remote Desktop)                  |  |
| Custom                | ترکیبی از برنامه، درگاه و آدرس IP را برای مسدود کردن یا مجوزدادن مشخص می کند. |  |

مثال ۱: ارتباط یک برنامه مشخص با اینترنت را فیلتر کنید. از جست وجوى ويندوز برنامه Windows Defender Firewall with Advanced Security راياز كنيد. 🚺 سمت چپ گزینه Outbound Rules را انتخاب کنید. ۲ سمت راست از ناحیه Action گزینه ... New Rule را بزنید. ۳ در کادر باز شده گزینه Program را انتخاب و دکمه Next را بزنید. ۴ با دکمه Browse مسیر پرونده اجرایی برنامه مورد نظر را انتخاب کنید. ۵ در صفحه Block the connection ، Action را انتخاب کنید. تمرین: دسترسی همه برنامه ها به جز برنامه های خاصی را به اینترنت مسدود کنید. تمرین: برنامه را تنها زمانی که به یک شبکه عمومی وصل می شود، مسدود کنید. تمرین: یکی از قوانینی را که ساخته اید غیرفعال یا حذف کنید. مثال ۲: یک برنامه را از طریق درگاه و آدرس IP که برنامه به آن متصل است مسدود کنید. 🚺 یک قانون از نوع Inbound و Custom تعریف کنید. 🍸 برنامهای را که می خواهید محدودش کنید، انتخاب کنید. ۳ در کادر Protocol and Ports نوع پروتکل و درگاه را مشخص کنید( مثلا ۸۰ و Next .(۴۴۳ را بزنید. ۴ در کادر بعدی Allow the connection را بزنید.

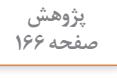

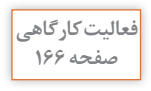

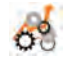

R

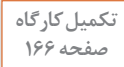

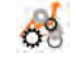

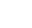

141

فعالیت کار گاهی صفحه ۱۶۷

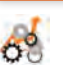

در فایروال ویندوز رولی بنویسید که رایانه شما نتواند از DHCP Server کارگاه رایانه، آدرس IP بگیرد.

زمانی که یک رایانه در شبکه قرار می گیرد، درخواست خود را برای اختصاص IP به پروتکل DHCPS از نوع UDP و شماره ۶۷ ارسال می کند و منتظر پاسخ از پروتکل dhcpc به شماره درگاه ۶۸ می شود. ابتدا با حساب مدیر وارد شوید و در پنجره Windows Defender Firewall از Control Panel گزینه Advanced Settings از منوی سمت چپ را بزنید. یک رول جدید از نوع Inbound تعریف کنید. گزینه port و سپس UDP با شماره درگاه ۶۷ را وارد کنید.

فايروال سختافزاري ٦

فایروال میکروتیک امکان تعریف رول های مختلف براساس پارامترهای متعدد را در اختیار مدیر شبکه قرار میدهد. این امر سبب شده تا امروزه روترهای میکروتیک به عنوان فایروال نرمافزاری و سختافزاری محبوب و ارزان قیمت شناخته شوند. یکی از قابلیتهای فایروال ایجاد فیلترینگ است. در فیلترینگ بستههایی که از روتر عبور می کنند تحت کنترل قرار می گیرند و براساس قوانینی که به آنها Rule گفته می شود فیلتر می شوند. فایروال براساس رول های تعیین شده کار می کند. هر رول از دو قسمت تشکیل شده است: **قسمت اول**: ترافیک بستهها را مشخص می کند (ترافیک ورودی و یا خروجی از مىكرەتىك). **قسمت دوم**: عملیاتی است که روی بستهها انجام می شود. مثالهایی از زنجیرههای ترافیک در فایروال: Input Chain: بستههایی که مقصدشان میکروتیک است. ارسال بسته های ICMP برای Ping کردن روتر میکروتیک ■ اتصال به میکروتیک با استفاده از WinBox و SSH و.... Output Chain: بسته هایی که از روتر میکروتیک خارج می شوند. بستههایی که از داخل روتر به سیستم یا دستگاهی Telnet میزنند. روتر سعی در اتصال به سرویس دهنده های DNS و NTP و... , ا داشته باشد. Forward Chain: ترافیکی که از روتر عبور می کند. فرایند ارسال بسته از یک کارت شبکه روتر به کارت شبکه دیگر آن ایک سیستم داخلی درخواست تارنمایی را از اینترنت داشته باشد و روتر نقش Gateway در شبکه را داشته باشد. هر زمان بستهای وارد میکروتیک شود، از این زنجیرهها عبور کرده و در جدولها (Nat ،Filter) و Mangle) مورد پردازش قرار می گیرد.

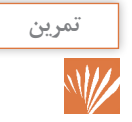

مسدودسازی دسترسی به Telnet روش سوم دسترسی به میکروتیک، پروتکل Telnet است. برای دسترسی از طریق telnet باید از محبط cmd اقدام کنید. در این روش، محبط میکروتیک به صورت گرافیکی نیست. بنابراین لازم است توانایی کار در محیط دستوری میکروتیک را داشته باشید. یروتکل telnet به صورت پیش فرض روی پورت شماره ۲۳ کار می کند. در این سناریو قصد داریم با مسدودسازی، از دسترسی افراد به telnet، از طریق شبکه داخلی و اینترنت جلوگیری کنیم. مراحل را دنبال کنید: 🚺 یک رول جدید تعریف کنید. در پنجره New Firewall Rule از سربرگ New Firewall Rule نوع Chain را روی Input قرار دهید. ۳ نوع Action را از سربرگ آن روی drop قرار دهید. (در اینجا یروتکل tcp با شماره يورت مربوط به telnet را drop مي كنيم.) نکته: در ویندوز برای فعال کردن سرویس telnet باید در محیط جستوجو یا منوی استارت عبارت windows features را تابت کردہ، گزینہ Turn Windows features on or off را انتخاب کنید، سپس از پنجره باز شده گزینه Telnet Client را فعال کنید. بهتر است ارتباط telnet روی میکروتیک را ببندیم. زیرا ارتباط امنی نیست. به این دلیل که اطلاعات را به صورت آشکار ارسال می کند. بنابراین می توان به جای Telnet از SSH استفاده کرد.

کارگاه ۸\_مسدودسازی دسترسی به WinBox از طریق مک آدرس اسا این کارگاه را می توانید با یک تمرین ساده شروع کنید.

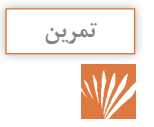

تکمیل کارگاہ صفحہ ۱۷۴

0

هیچ سیستمی نتواند از طریق Winbox به روتر متصل شود. از منوی اصلی گزینه IP و از زیرمنوی بازشده Firewall را انتخاب می کنیم. در پنجره بازشده از بخش FilterRule روی ADD کلیک می کنیم. در پنجره باز شده فیلتر مورد نظر را ایجاد می کنیم. برای دیدن فهرست پورتها از منوی اصلی گزینه IP و از زیرمنوی بازشده Services را انتخاب می کنیم. در پنجره بازشده فهرست پورتها نشان داده می شود.

پاسخ به فعالیتها

فعالیت کار گاهی صفحه ۱۷۵

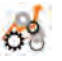

رولی بنویسید که در شبکه داخلی کاربران نتوانند از طریق Winbox به میکروتیک متصل شوند و فقط مدیر شبکه امکان اتصال داشته باشد. این تنظیمات را به شیوهای انجام دهید که اگر کاربری قصد حمله از طریق درگاه Winbox را داشته باشد، موفق به این کار نشود.

□ به مراحل قبلی که در کارگاه ۸ نوشتید یک رول جدید از نوع Forward اضافه کنید. □ آدرس مبدأ (Src. Address) را روی IP مدیر تنظیم کنید تا اجازه دسترسی داشته باشد.

□ از زبانه Action گزینه Accept را انتخاب کنید. □ اما این رول هیچگاه بررسی نمیشود. زیرا بهوسیله رول قبلی مسدود میشود. □ برای حل این مسئله ترتیب رول ها را با درگ کردن جابه جا می کنیم. به این ترتیب با اولویت بندی محدودیت دسترسی مدیر را از بین می بریم. بهطور کلی بهتر است رول هایی که اکشن آنها Accept است و سپس رول هایی با اکشن drop نوشته شوند.

دقت داشته باشید در فایروال میکروتیک ترتیب اعلام قوانین از بالا به پایین است و اگر رولی مبنی بر Accept برای Ping تنظیم شده باشد و بالاتر از رول فعلی قرار بگیرد، Ping بسته نخواهد شد.

**کارگاه ۹\_مسدودسازی ping به میکروتیک** 

هدف از این کارگاه حفاظت از شبکه در مقابل حملات DDoS است. میخواهیم به درخواستهای ping پاسخ داده شود ولی نه به صورت کامل تا در عیب یابی با مشکلی مواجه نشویم. **یاسخ به فعالیتها** 

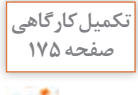

اکشن Tarpit دقیقاً مانند Drop بستهها را حذف می کند. اما یک تفاوت اساسی هم با Drop دارد. اگر بهجای drop از اکشن tarpit استفاده کنید، Session بسته نمی شود و به نوعی هنگ می کند. در این حالت هکر یا کلاینت نمی تواند بفهمد که دسترسی او محدود شده یا اینکه مسیر ارتباطی مشکل دارد و یا مشکل دیگری وجود دارد. این اکشن بیشتر برای حفظ امنیت به کارمی رود.

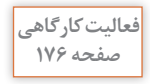

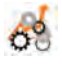

00

رولی بنویسید که فقط مدیر شبکه بتواند شبکه خارجی را ping کند. در صورتی که بخواهیم فقط یکی از کلاینتهای شبکه داخلی بتواند میکروتیک را Ping کند، از اکشن Accept استفاده می کنیم. زیرا هر رولی که با این اکشن نوشته شود به معنی این است که فایروال به بستههای این ار تباط اجازه عبور داده را می دهد.

یک رول جدید از نوع input ایجاد می کنیم.
 آدرس مبدأ (Src. Address) را روی IP مدیر تنظیم می کنیم.

# کارگاه ۱۱\_گزارش گیری از عملکرد فایروال

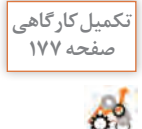

اکشن Passthrough نیز به نوعی برای گزارش گیری استفاده می شود. این اکشن مانند یک شمارنده عمل می کند و فقط تعداد بسته های رسیده از پروتکل تعیین شده را محاسبه می کند. اما همانند Log روی میکروتیک بار پردازشی ایجاد نمی کند و بیشتر برای آمارگیری و مباحث کیفیت سرویس به کار می رود. اكشن FastTrack Connection مصرف منابع RAM و CPU را كاهش مى دهد. اکشن Jump: هر چه تعداد رول های فایروال بیشتر شود، بار ترافیکی بیشتری روی روتر ایجاد می شود. در نتیجه .RAM و CPU بیشتر درگیر می شوند و کارایی سیستم يايين مي آيد. برای حل این مشکل می توان خطوط رولها را دستهبندی کرد تا بسته ای که وارد می شود، فقط با رول های متناظر مطابقت داده شود و با همه رول ها درگیرنشود. بهعنوان مثال رول های icmp را دستهبندی می کنیم تا زمانی که یک بسته icmp وارد فابروال می شود، فقط با رول های icmp بررسی و مطابقت باید. تمرین: رولهای مربوط به icmp را دستهبندی و برای آنها رولهای مسدودسازی بنويسيد. 🗆 ابتدا یک سرگروه برای این پروتکل ایجاد می کنید. 🗆 نوع آن را input قرار دهید. □ در سربرگ Action نوع آن را jump و در مقابل Jump Target یک نام دلخواه برای گروه انتخاب کنید. حال مي توانيم رول هاي مورد نظر را در اين گروه تعريف کنيم. یک رول با اکشن log تعریف کنید و نوع آن را روی نام گروه تنظیم کنید، سپس آدرس مبدأ را 192.168.100.1 قرار دهید. بنابراین اگر از سمت 192.168.100.1 یک بسته با نامی بیاید که برای گروه قرار دادید، از آن Log می گیرد. اکشن Return زمانی که بخواهیم در برنامهنویسی از یک حلقه خارج شویم،

بهکارمیرود. در اینجا هم عملکردی مشابه دارد. یعنی اگر یک دسته رول برای یک پروتکل نوشته باشیم و بخواهیم از چرخه خارج شویم، از این رول استفاده می کنیم.

فيلترينك تارنما يا إيليكيشن میکروتیک یک ابزار امنیتی قدرتمند برای مسدودسازی تارنما است. می خواهیم دسترسی به تارنمای فیسبوک و یوتیوب و… را برای کاربران شبکه داخلی مسدود کنیم. برای مسدودسازی چنین تارنماهایی لازم است رولهای فایروالی ایجاد کنیم که هر ارتباطی از طریق روتر میکروتیک به این تارنماها را drop کند. هر رول فیلترینگ میکروتیک دو بخش دارد: 🚺 بخش شرط (Condition) شامل خصوصیات شرط مانند: chain) نوع زنجیره ترافیک (chain) □ آدرس مبدأ (Source Address) Destination Address) آدرس مقصد

تکمیل کار گاهی صفحه ۱۷۸

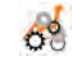

□ نوع پروتکل (Protocol Type)

🗆 درگاه مبدأ (Source Port)

□ درگاه مقصد (Destination Port)

□ و مقدار پروتکل لایه ۷

۲ بخش عمل (Action)

با انتخاب اکشن drop هر تارنمایی مسدود می شود.

Regex) الگویی برای جایگذاری عبارت در رشته است. این عبارات باقاعده که بهوسیله بیشتر زبانهای برنامهنویسی پشتیبانی می شوند مانند هر زبانی دارای syntax و دستورات مخصوص به خود است. کاربرد اصلیRegex جستوجوی عبارات یا جستوجو و جایگزینی عبارت در متن است.

پروتکل لایه ۷ از Regex برای مطابقت واژه کلیدی با آدرس URL استفاده میکند. بنابراین می توان هر تارنمایی که از واژههای کلیدی فیسبوک، یوتیوب و... استفاده میکنند را مسدود کنیم.

پروتکل لایه ۲، یک روش جستوجوی الگو در جریان داده UDP, ICMP و UDP کو الت. است. تطبیقدهنده لایه ۲، ۱۰ بسته اولیه یا ۲ کیلوبایت اولیه جریان ارتباطی را جمع آوری و الگو را در داده جمع آوری شده جستوجو می کند. اگر الگو در داده جمع آوری شده پیدا نشد، به جستوجو ادامه نمیدهد. در این صورت حافظه اختصاص داده شده به این کار خالی شده و پروتکل به عنوان ناشناخته در نظر گرفته می شود. باید به این نکته توجه داشته باشید که مصرف حافظه با افزایش تعداد ارتباطات به طور قابل توجهی بیشتر خواهد شد.

از آنجا که تطبیقدهنده لایه هفتم به ارتباط دوطرفه (ورودی/خروجی) برای بررسی بستهها نیاز دارد، باید قانونهای لایه هفتم را در زنجیره Forward قرار دهیم. جدول زیر برخی قوانین Regex که در نوشتن الگو استفاده می شود را نشان می دهد.

| توضيح عملكرد                                                       | عبارت    |
|--------------------------------------------------------------------|----------|
| انتخاب یکی از نویسههای b ،a یا c در متن                            | [abc]    |
| انتخاب هر نویسهای به جز b ،a یا c<br>علامت ^ در [] بهمعنی Not است. | [^abc]   |
| انتخاب هر کاراکتری در محدوده a تا z                                | [a-z]    |
| انتخاب هر نویسهای در محدوده a تا z یا A تا Z                       | [a-zA-Z] |
| شروع خط                                                            | ۸        |
| پایان خط                                                           | \$       |
| شروع رشته                                                          | ∖A       |
| پايان رشته                                                         | \z       |
| هر نویسه تکی (به جز خط جدید یا line break)                         |          |
| هر نویسه از نوع whitespace                                         | \s       |
| هر نویسه بهجز whitespace                                           | \S       |

| توضيح عملكرد                                                                                 | عبارت          |
|----------------------------------------------------------------------------------------------|----------------|
| انتخاب فضاهای خالی وspace های متن                                                            | /[\s]/         |
| انتخاب نویسه عددی ( ۰ تا ۹)                                                                  | \d             |
| انتخاب نويسه غيرعددى                                                                         | \D             |
| هر نوع نویسه از نوع کلمه بهجز فضاهای خالی<br>(حروف، اعداد و زیرخط)                           | \w             |
| هر نوع نویسه بهجز کلمه<br>(نویسههای بهجز حروف، اعداد و زیرخط)                                | $\setminus W$  |
| اولین یا آخرین نویسه رشته از نوع کلمه<br>(حروف، اعداد و زیرخط)<br>Boundary به معنای مرز است. | \b             |
| فاصلههایی که به واسطه زدن دکمه Tab در متن ایجاد شده است را انتخاب می کند.                    | \t             |
| b ي a                                                                                        | (a b)          |
| هیچ یا یک a                                                                                  | a?             |
| هیچ یا هر تعداد a (صفر یا بیشتر)                                                             | a*             |
| یک یا هر تعداد a                                                                             | a+             |
| دقيقاً ۳ عدد a                                                                               | a { <b>v</b> } |
|                                                                                              |                |

| کاربرد                                                                                                    | مثال                       |
|----------------------------------------------------------------------------------------------------|----------------------------|
| انتخاب تمام حروف بین g و s                                                                                                    | $\langle [g_{-s}] \rangle$ |
| انتخاب تمام رشتههایی که با Net شروع میشوند.                                                                                     | "^Net"                     |
| انتخاب تمام رشتههایی که به net ختم میشوند.                                                                                      | "net\$"                    |
| انتخاب رشتهای که با abc شروع و به آن نیز ختم می شود. (برای پیداکردن دقیقاً یک<br>رشته مورد نظر به کار میرود.)                   | "^abc\$"                   |
| انتخاب تمام حروف o در متن به شرطی که حرف o در مرز بین کلمات باشد و اگر در<br>وسط کلمهای مانند (tool) باشد آن را انتخاب نمی کند. | [o]\b                      |
| تمام حروف ٥ را انتخاب مي كند به شرطي كه در مرز كلمات نباشد و اول يا وسط كلمه باشد.                                              | [o]\B                      |
| با رشتههایی که حرف اول آنها b و حرف دوم یکی از حروف a، e یا i باشد و حرف سوم<br>آنها هم b باشد مطابقت دارد.                     | b(a e i)d                  |
| عدد ۳ اختیاری است. پس با اعداد ۱۲۴ و ۱۲۳۴ مطابقت دارد.                                                                          | 177?4                      |
| با رشتههای abbc ،abc ،ac و مطابقت دارد.                                                                                         | ab*                        |
| تمام حروف b که بعدش ۱ یا بیشتر نویسه است را انتخاب می کند.                                                                      | b\w+                       |

# کارگاه ۱۲\_فیلترینگ تارنما و اپلیکیشن

هدف از این کارگاه ایجاد پروتکل لایه ۷ و مسدودسازی تارنما با استفاده از regex است.

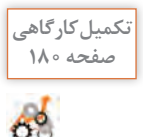

گام اول: ایجاد پروتکل لایه ۷ برای انتخاب تارنمای موردنظر 🗆 ینجره WinBox را باز کنید. از منوی سمت چپ، گزینه IP را انتخاب کنید. از منوی ظاهر شده Firewall را انتخاب کنید. سیس روی سربرگ Firewall کلیک کنید. دوی دکمه + برای ایجاد یک پروتکل لایه ۷ جدید با regex کلیک کنید. 🗆 در کادر ورودی Name، یک نام درنظر بگیرید. (می توانید نام تارنمایی که می خواهید دسترسی آن را مسدود کنید را بنویسید.) □ در فیلد ورودی regex عبارت «\$\*.(facebook.com)\*.^» را بنویسید. Loby د کمه Apply و سیس OK را بزنید. یادداشت: برای مسدودسازی تارنمای بوتیوب از نام youtube.com در regex استفاده کنید. ^.\*(youtube.com).\*\$ همچنين مي توانيد در فيلد regex عبارت «\$\*. (youtube.com/facebook.com). ^\* ^ را بنویسید. اسامی سایر تارنماها را هم می توانید با قرار دادن « | » بین اسامی آنها اضافه كنيد. گام دوم: ایجاد رول فایروال برای مسدودسازی تارنمای انتخابی □ در سربرگ Filter Rules روی دکمه + کلیک کنید تا ینجره Filter Rule ظاهر شود. □ در سربرگ General، از لیست Chain گزینهForward را انتخاب کنید. □ از آنجاکه میخواهیم دسترسی همه کاربران را مسدود کنیم، آدرس مبدأ و مقصد را خالی رها می کنیم. برای مسدود کردن دسترسی کاربر خاص، آدرس IP او را در Src. Address مى نويسىم. 🗆 از لیست Protocol، (tcp) را انتخاب کنید. □ در سربرگ Advanced از لیست Layer7 Protocol، پروتکل لایه ۷ را که قبلاً اینجا كرديد انتخاب كنيد. □ در سربرگ Action گزینه drop را انتخاب کنید. 🗆 دکمه Apply و سیس OK را بزنید. رول بالا دسترسی همه کاربران را به تارنمای موردنظر مسدود می کند. گاهی می خواهیم دسترسی این تارنما برای کاربر خاصی فعال باشد. برای این منظور یک رول دیگر از نوع Accept ایجاد می کنیم و در Src Address، آدرس IP کاربر موردنظر را مىنويسيم. سپس اولويت رول Accept را قبل از رول Drop قرار مىدهيم. مراحل: c در سربرگ Filter Rules روی دکمه + کلیک کنید تا پنجره Firewall Rule ظاهر شود. 🗆 در سربرگ General، از لیست Chain گزینه Forward را انتخاب کنید. 🗆 در کادر ورودی Src. Address، آدرس IP کاربری که می خواهیم به تارنمای مسدود شده، دسترسی داشته باشد را می نویسیم.

 از لیست Advanced، (tep)، را انتخاب کنید.
 در سربرگ Advanced از لیست Layer7 Protocol، پروتکل لایه ۷ را که قبلاً اینجا کردید و می خواهید اجازه آن را به کاربر بدهید، انتخاب کنید.
 در سربرگ Action گزینه Action را انتخاب کنید.
 در سربرگ Action گزینه Action را انتخاب کنید.
 در سربرگ Action گزینه Action را انتخاب کنید.
 در می و Apply و سپس OK را بزید.
 در موه دوم: برای انجام عملیات بالا با استفاده از ترمینال کدهای زیر را تایپ کنید. (در روش دوم: برای انجام عملیات بالا با استفاده از ترمینال کدهای زیر را تایپ کنید. (در موش دوم: برای انجام عملیات بالا با استفاده از ترمینال کدهای زیر را تایپ کنید. (در موش دوم: برای انجام عملیات بالا با استفاده از ترمینال کدهای زیر را تایپ کنید. (در أن م Block برای تعریف پروتکل استفاده شده است)
 کد زیر از نام Block برای تعریف (youtube.com) (facebook.com). \*(\*)
 ''p firewall filter
 add action=reject chain=forward layer7-protocol=Block
 نکته: برخی از نمادها و دستورات Regex مخصوص یک یا چند زبان برنامه نویسی